## Как лучше сжимать аудио в mp3

## Введение

В наше время всеобщей доступности всего в Интернете мало кто занимается сжатием аудио в mp3, и ещё меньше тех, кто умеет это делать. Всем известно, что mp3 — это сжатие с потерями. Многие аудиофилы вообще не принимают этот формат, храня свои записи на CD или на виниле. Что ж, их можно понять, для них эти «потери» считаются неприемлемыми. Другая крайность — молодёжь «телефонного поколения», которой вообще не приходит в голову задуматься о качестве звучания. И посередине между этими крайностями есть те, кто отвергает mp3, считая, что Lossless (FLAC или Monkey) круче. Вот с ними я и поспорю. Не сказать, что я совсем уж глух, но большинство своих треков в wav или mp3 я практически не различаю на любой аппаратуре. Да и на приборах разница не велика. Посмотрим, как этого можно добиться.

Вышел в свет и с ходу же удивил звуковой редактор Sony Sound Forge 11. В нём наконец-то довели до ума анализатор спектра, и теперь ситуация с потерями стала понятнее. Воспользуемся этим анализатором, чтобы увидеть всё происходящее своими глазами. Наша методика будет следующей:

- 1. Мы возьмём наш тестовый трек и откроем его в Sound Forge.
- 2. Настроим анализатор спектра и посмотрим, что мы имеем.
- 3. Сохраним трек в mp3 несколькими разными способами.
- 4. Сравним, что получилось.

Сразу обговорим настройки энкодеров:

Битрэйт — CBR,320 kbps, VBR и прочие извращения здесь рассматривать не будем. Качество — максимально возможное.

Настройки анализатора — как в статье «О некоторых особенностях применения цифровых фильтров»

## Анализируем это

Открываем наш wav-файл, включаем его в некий момент времени и смотрим, что на анализаторе:

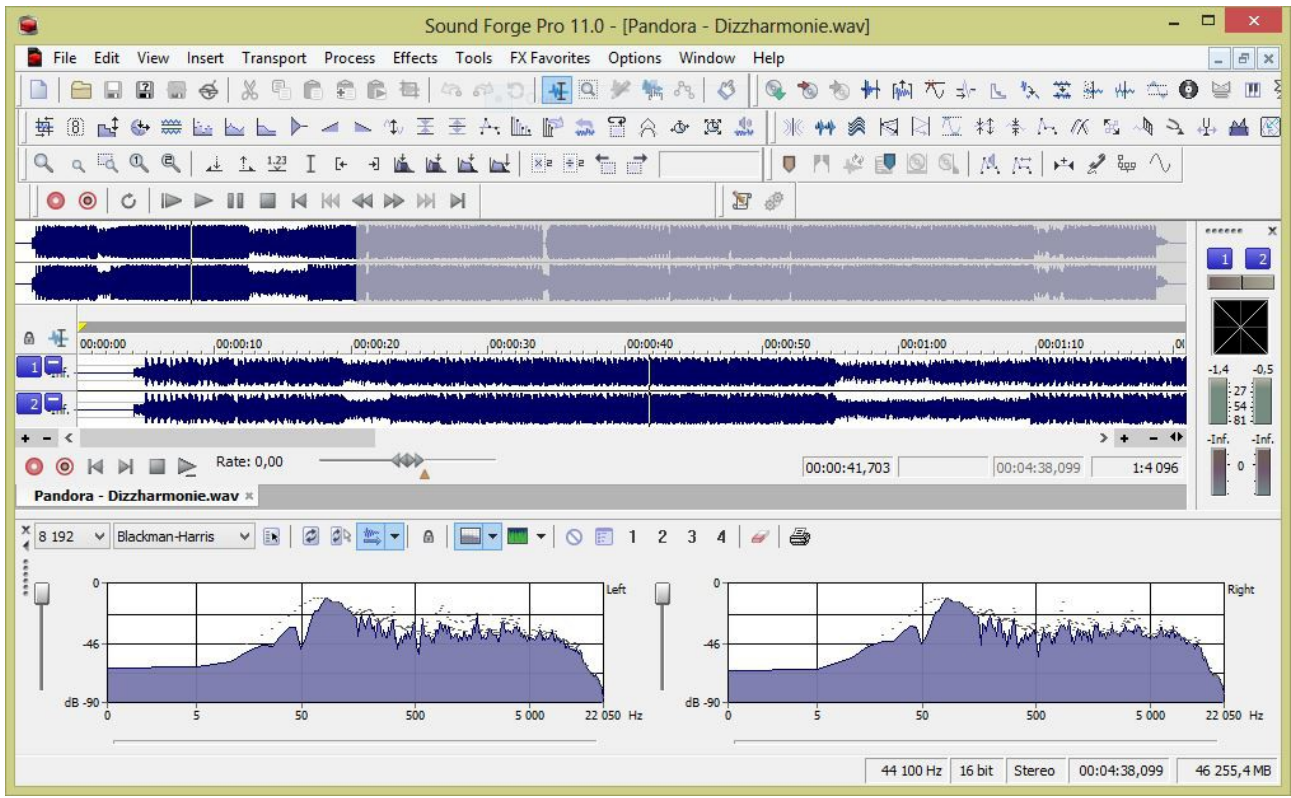

Рис.1 Анализ исходного wav-файла

Сжимаем файл в mp3, используя встроенный в Sound Forge энкодер. Выставляем настройки на максимальное, как нам кажется, качество:

|                   |                                                                                   | Save As                                                                                                    |                                        |
|-------------------|-----------------------------------------------------------------------------------|----------------------------------------------------------------------------------------------------|----------------------------------------|
| Save in:          | 退 Как лучше                                                                       | сжимать аудио в mp3 🛛 👻 🧿 🏂                                                                                                    | 📂 🎞 -                                  |
| Недавние<br>места |                                                                                   | Нет элементов, удовлетворяющих условия                                                                                                    | м поиска.                              |
| Рабочий стол      |                                                                                   |                                                                                                    |                                        |
| Окно              |                                                                                   |                                                                                                    |                                        |
| Библиотеки        |                                                                                   |                                                                                                    |                                        |
|                   |                                                                                   |                                                                                                    |                                        |
| Компьютер         |                                                                                   |                                                                                                    |                                        |
|                   | File name:                                                                        | dora - Dizzharmonie_SF_Internal_Encoder.mp                                                                                                    | Save                                   |
|                   | Save as type:                                                                     | MP3 Audio (*.mp3)                                                                                                    | ✓ Cancel                               |
|                   | Recent:                                                                           | M:\Meine Webseite\Статьи\Как лучше сжим                                                                                                    | vi ∀ Help                              |
|                   | Template:                                                                         | 320 Kbps, CD Transparent Audio (*)                                                                                                    | ✓ Custom                               |
|                   |                                                                                   |                                                                                                    |                                        |
|                   | Description:                                                                      | One minute of audio compresses to a file size<br>of approximately 2,29 MB (about 4:1<br>compression).                                                                                                    | About                                  |
|                   | Description:                                                                      | One minute of audio compresses to a file size<br>of approximately 2,29 MB (about 4:1<br>compression).                                                                                                    | About                                  |
|                   | Description:                                                                      | One minute of audo.compresses to a file size<br>of approximately 2.29 MB (about 4:1<br>compression).<br>a with file                                                                                                   | About<br>Free space:<br>540,5 Gigabyte |
|                   | Description:<br>Save metadat<br>Stretch video<br>Fast video res                   | One minute of audio compresses to a file size<br>of approximately 2.29 MB (about 4:1<br>compression).<br>as with file<br>to fill output frame size (do not letterbox)<br>izing                                        | About<br>Free space:<br>540,5 Gigabyte |
|                   | Description:<br>Save metadat<br>Stretch video<br>Fast video res<br>Save project a | One minute of audio compresses to a file size<br>of approximately 2.29 MB (about 4:1<br>compression).<br>ia with file<br>to fill output frame size (do not letterbox)<br>izing<br>as path reference in rendered media | About<br>Free space:<br>540,5 Gigabyte |

Рис.2 Настройки энкодера, встроенного в Sound Forge

Сохраняем результат. Процесс занял у меня 1,513 сек. Открываем, включаем примерно в тот же момент времени и смотрим, что получилось:

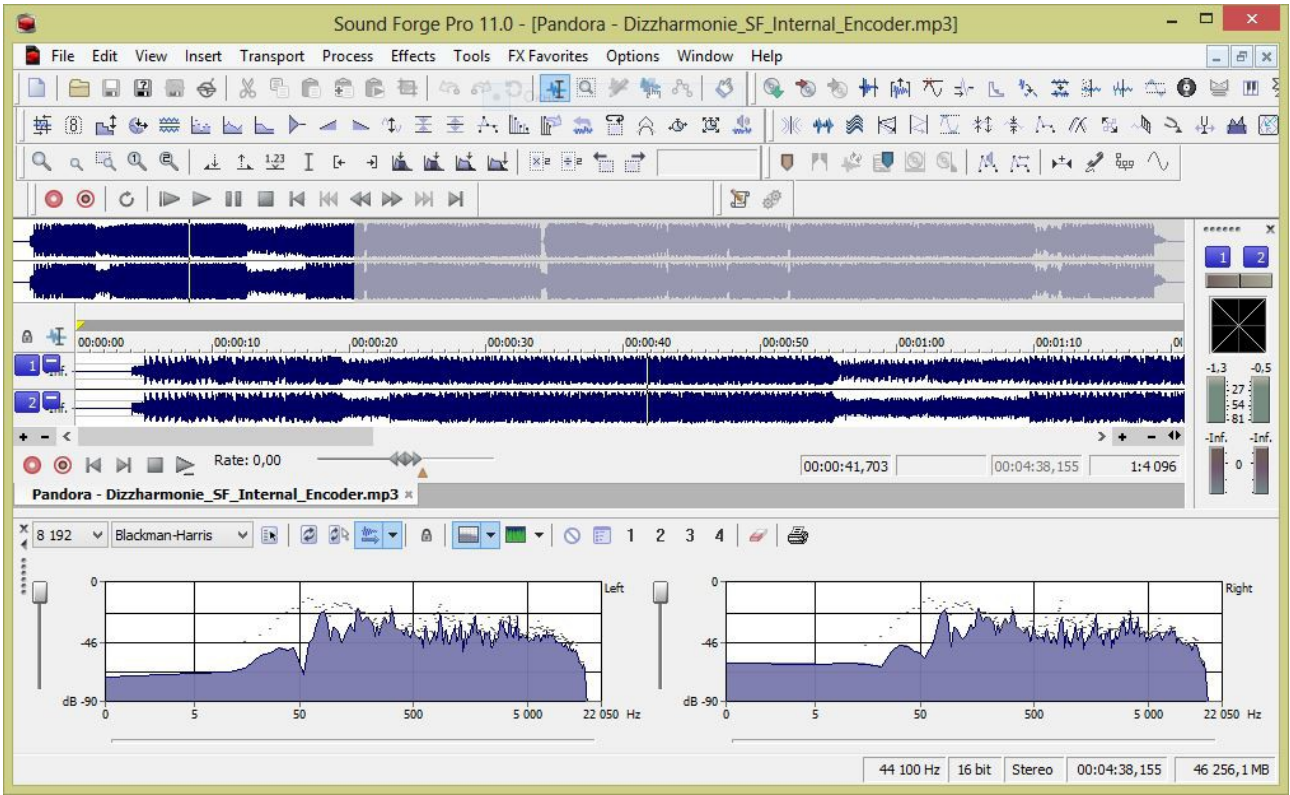

Рис.3 Анализируем тр3-файл, полученный встроенным энкодером

Результат — на букву Х, но не подумайте, что хорошо... Высокие частоты вырваны с корнем. Звучание явно глухое и какое-то искусственное. Начинаю понимать аудиофилов :)

Следующий на пытку — CDex последней версии. На данный момент это 1.70 Beta 1. В Windows 8 мне не удалось заставить работать внешний энкодер, поэтому пробуем встроенный Lame MP3 Encoder (version 1.32, engine 3.97 Alpha 11 MMX). Настроим его на максимум:

| Generic   r                                                       | lienames | CD Drive           | LICOUCI            | Local CDDE     | Remote         | CDDB     |               |        |  |
|-------------------------------------------------------------------|----------|--------------------|--------------------|----------------|----------------|----------|---------------|--------|--|
| Thread Pri                                                        | ority    | Normal             |                    | ✓ Con          | vert to Riff   | WAV file | s             |        |  |
| Encoder Lame MP3 Encoder (version 1.32, engine 3.97 Alpha 11 MMX) |          |                    |                    |                | MX)            | ~        |               |        |  |
| Encoder                                                           | Options  | ✓ Don <sup>1</sup> | t delete ripp      | ped WAV file a | fter conve     | rsion    |               |        |  |
| Version                                                           | MPEG     | I v E              | Bitrate Min        | 320 kbps       | ✓ Max          | 224 k    | cbps          | $\sim$ |  |
| Mode                                                              | ) Stere  | ∞ C                | J-stereo<br>ecksum | O Force        | ed Stereo<br>I |          | Mono<br>right |        |  |
| Quality                                                           |          | Very High (        | Quality (q=        | 0) 🗸 🗸 (0      | n-the-fly M    | P3 Encod | ding          |        |  |
| VBR Me                                                            | thod     | Disabled           | ~                  |                | ABR (kp        | obs)     | 0             |        |  |
| VBR Qu                                                            | ality    | VBR 0              | $\sim$             | Output Sample  | rate           | 44100    |               | ~      |  |
|                                                                   |          |                    |                    |                |                |          |               |        |  |

Рис.4 Настройки Cdex+Lame 3.97

Процесс кодирования занял аж 24 сек. машинного времени Стоило ли это того — посмотрим на анализаторе:

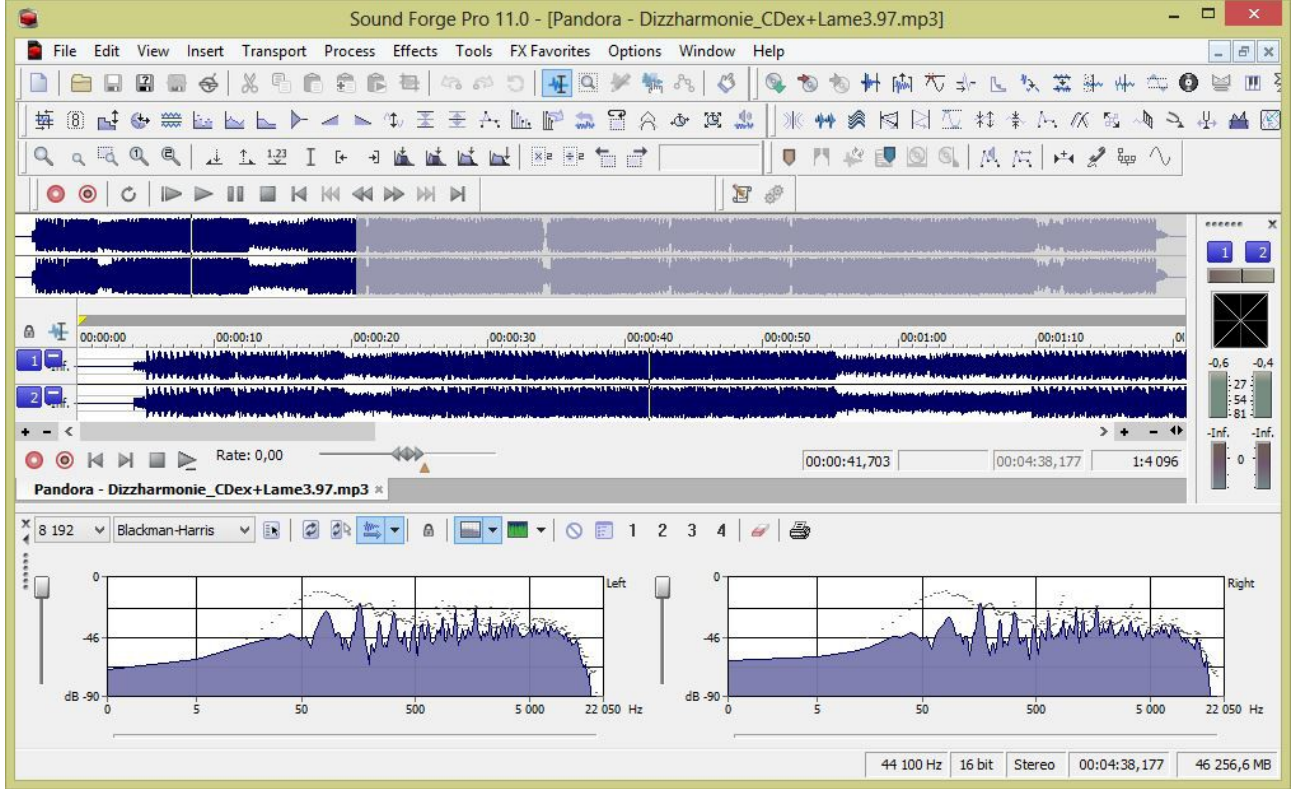

Рис.5 Анализ mp3-файла, сжатого Cdex+Lame 3.97

Очевидно, не стоило, хотя результат получше, чем в первый раз. Звучание глуховато, но ощущение искусственности пропало. Всё плотненько.

Ну, и напоследок, старый, проверенный годами Lame 3.93. Проблема, с которой я столкнулся в Windows 8 – Сdex напрочь отказывается с ним работать. Из командной строки тоже не получилось. Заставить работать этот энкодер удалось только установив EAC. Настройки вот:

|        | передачи параметров.            |              | Пользовательский к        | одировщик 🗸 🗸   |
|--------|---------------------------------|--------------|---------------------------|-----------------|
| Расши  | рение файлов:                   |              | .mp3                      |                 |
| Прогр  | амма сжатия аудио (с полным п   | утём к ЕХЕ-ф | айлу):                    |                 |
| C:\Pro | gram Files (x86)\Lame393\LAME.[ | EXE          |                           | Обзор           |
| Допол  | нительные параметры командн     | ой строки:   | -k -d -p -q 0 -b 320 -m s | %source% %dest% |
| Скоро  | сть потока (битрейт):           | 320 kBit/s   |                           | ~               |
| 🗌 Уд   | алять WAV-файлы после сжати:    | A &          | • Высок                   | ое качество     |
| 🗌 да   | бавлять контрольные суммы (С    | RC)          | 🔘 Низко                   | е качество      |
| 🗹 Да   | бавлять теги ID3                |              |                           |                 |
| 🗹 Пр   | оверять код возврата от внешн   | их программ  |                           |                 |
|        |                                 |              |                           |                 |

Рис.6 Настройки EAC+Lame 3.93

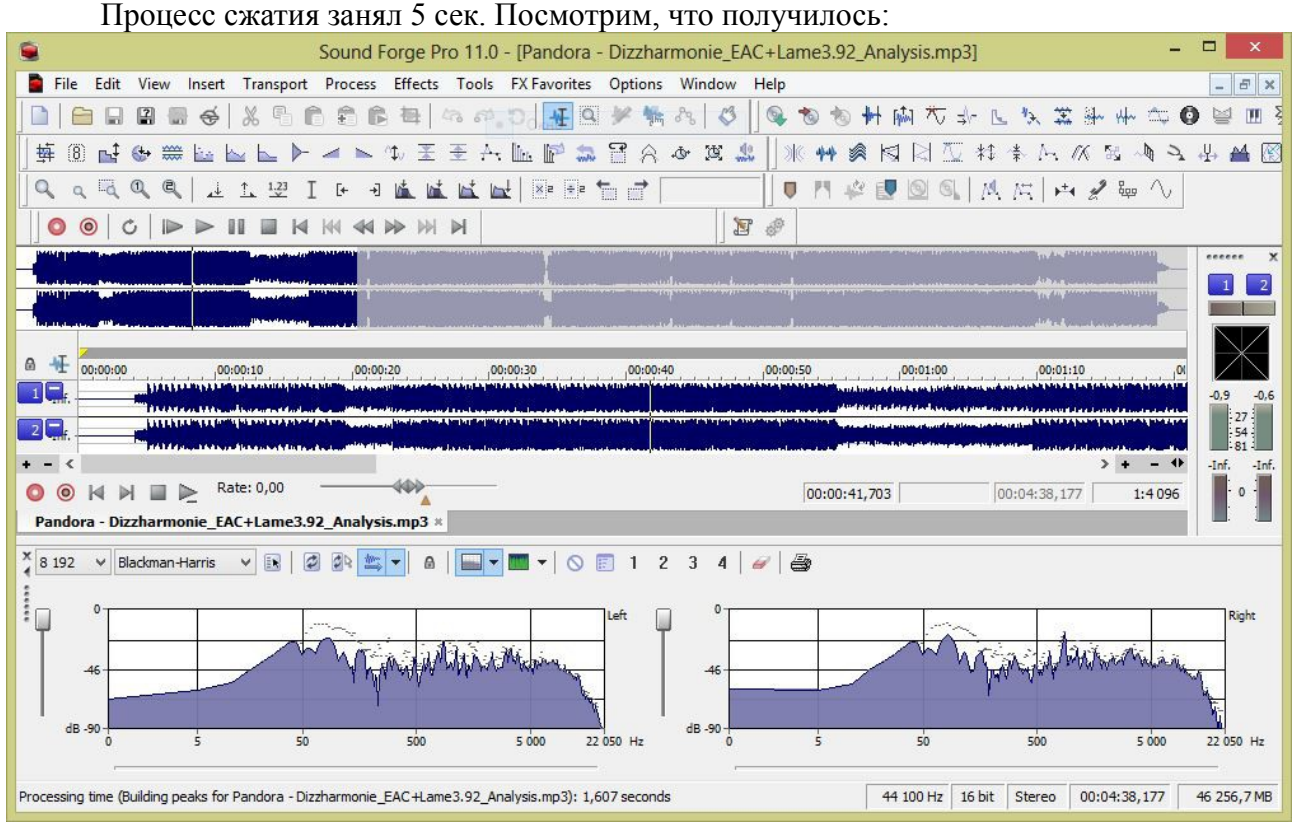

Рис.5 Анализ mp3-файла, сжатого EAC+Lame 3.93

Всё точненько. Отличить от исходника на слух не смог. Сказывается отключение полифазного ФНЧ (Параметр -k disable all filtering).

## Выводы:

Оформим некую простенькую таблицу:

| Энкодер       | Время сжатия | Размер файла | Качество<br>(субъективно) |
|---------------|--------------|--------------|---------------------------|
| Исходный файл |              | 46.7 МБ      | Как есть :)               |
| Встроенный    | 1,513 сек.   | 10.6 МБ      | Плохо                     |
| Lame 3.97     | 24 сек.      | 10.6 МБ      | Терпимо                   |
| Lame 3.93     | 5 сек.       | 10.6 МБ      | Хорошо                    |

Во славу победителю - немного поподробнее о настройках строки параметров Lame 3.93:

-k -d -p -q 0 -b 320 -m s %source% %dest%

| -k   | disable all filtering                                   |
|------|---------------------------------------------------------|
| -u   | allow block types to differ between challes             |
| -р   | add CRC erfor protection                                |
| -q n | Internal algorithm quality setting 09.                  |
|      | 0 = slowest algorithms, but potentially highest quality |
|      | 9 = faster algorithms, very poor quality                |
| -b n | set bitrate (8, 16, 24,, 320)                           |
| -m m | mono                                                    |
| -m s | stereo                                                  |
| -m j | joint stereo                                            |
| -m f | forced mid/side stereo                                  |
| -m d | dual (independent) channels                             |
| -m i | intensity stereo                                        |
| -m a | auto                                                    |
|      |                                                         |

В инструкции есть полное описание всех возможных параметров. Можете поэкспериментировать самостоятельно.

По поводу сжатия Lossless, о чём на торрентах до сих пор не утихают холивары... Господа, вы хоть просмотрите, что получаете! Постоянная составляющая, обрезанный верх... И это, по-вашему, без потерь??? Как говорится, Analyze It!

Удачи Вам! И минимизации потерь!